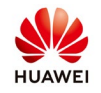

## **Troubleshoot Optimizer Addition Failure**

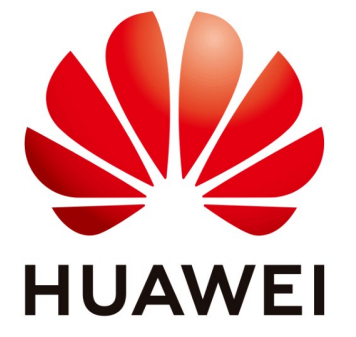

### Huawei Technologies Co. Ltd.

| Version | Created by      | Date       | Remarks  |
|---------|-----------------|------------|----------|
| 01      | Huawei 84101622 | 10.01.2019 | SUN2000L |

The information in this document may contain predictive statements including, without limitation, statements regarding the future financial and operating results, future product portfolio, new technology, etc. There are a number of factors that could cause actual results and developments to differ materially from those expressed or implied in the predictive statements. Therefore, such information is provided for reference purpose only and constitutes neither an offer nor an acceptance. Huawei may change the information at any time without notice.

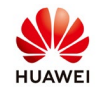

#### Symptom

Optimizers fail to be added

#### **Possible Causes**

- Optimizer cables are incorrectly connected.
- The app or SUN2000L version is outdated.

#### Solution

**Step 1** Check that the optimizer cables are correctly connected.

Optimizers configured for all PV modules:

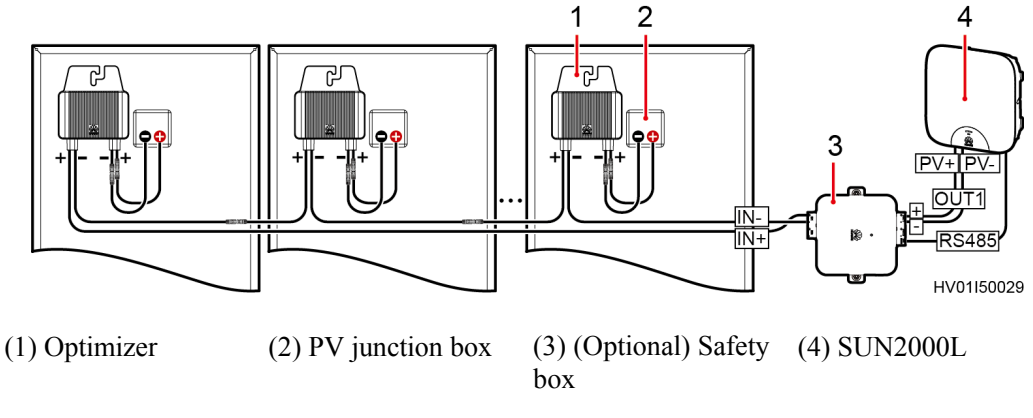

• Optimizers configured for some PV modules

Optimizers configured for some PV modules:

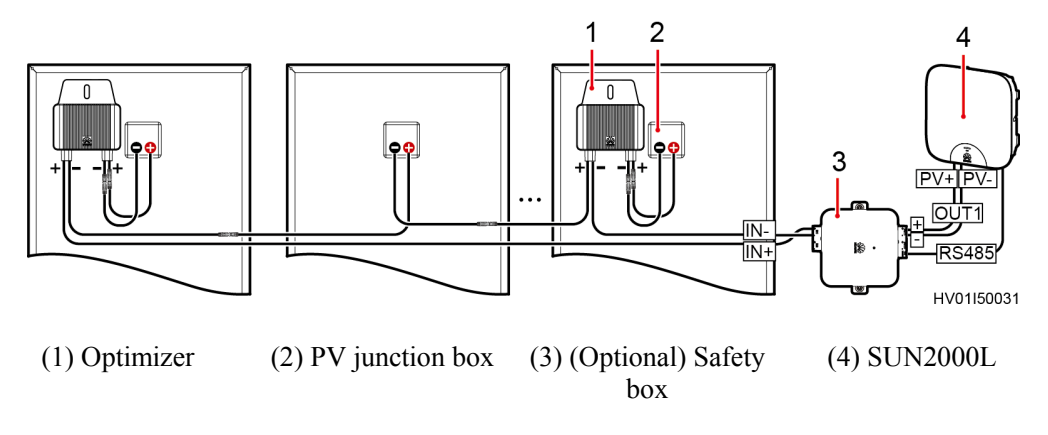

# Step 2 Download the latest FusionHome app from Google Play or App Store, and perform the upgrade.Upgrade the software using the SUN2000L upgrade package supplied with the FusionHome App.

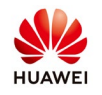

**Step 3** Add optimizers. The optimizer can be added by automatic search or manual configuration.

For automatic search, perform <u>Step 4</u>.

For manual configuration, perform <u>Step 5</u>.

Step 4 Automatically search for optimizers.

Log in to the FusionHome app as installer. Choose Home > Add/Delete device > Optimizer, and tap Auto search.

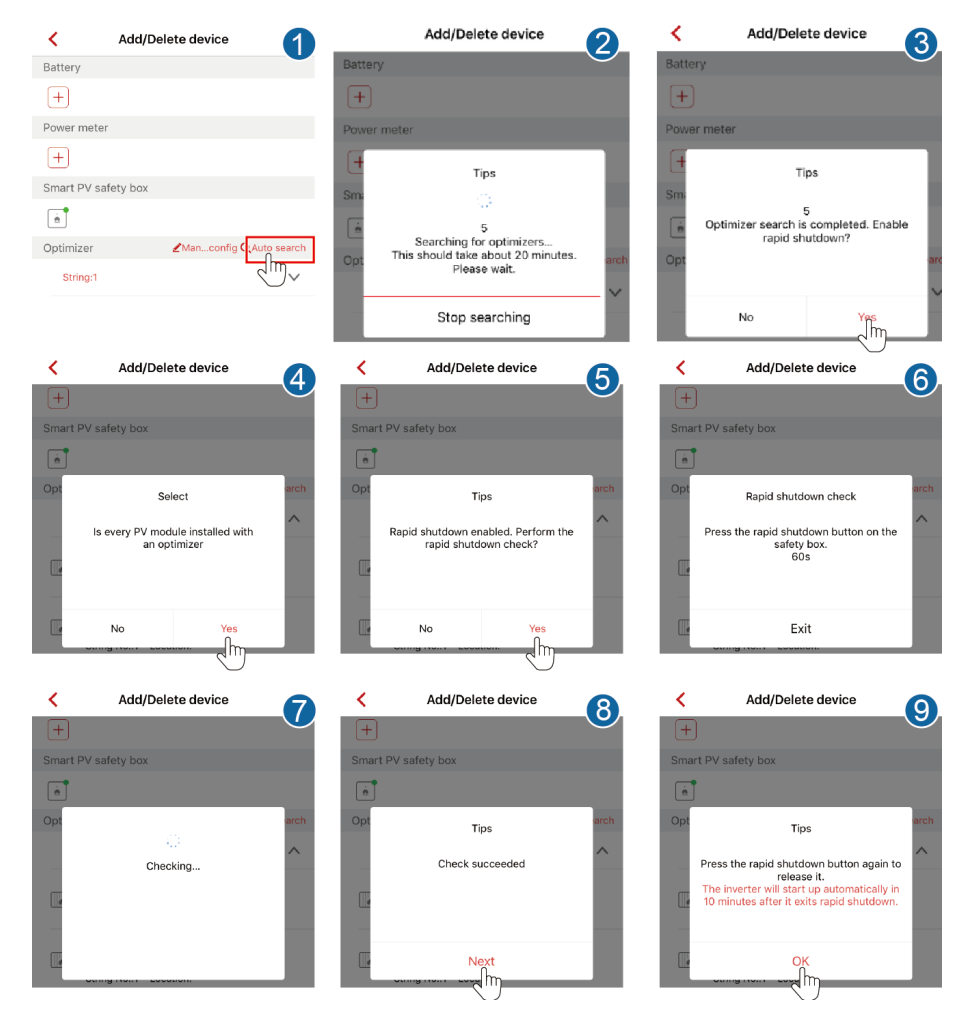

Step 5 Manually configure optimizers.

Log in to the FusionHome app as installer. Choose Home > Add/Delete device > Optimizer, and tap Manual config.

| search                                                  |                                       |                    |                                           |           |
|---------------------------------------------------------|---------------------------------------|--------------------|-------------------------------------------|-----------|
| Add/Delete device                                       | Smart PV safety box                   | 2                  | Add/Delete device                         | 3         |
| ttery                                                   | <u>à</u>                              | <b>—</b>           | ounger                                    |           |
| +                                                       | Optimizer                             | <b>∠</b> Manconfig | SN:2102311XTGBTHB9018<br>Device Name:3    | 83        |
| wer meter                                               | String1                               | ~                  | String No.:1 Location:                    | _         |
| Đ                                                       |                                       |                    | Add optimizer                             |           |
| art PV safety box                                       |                                       |                    | SN Enter SN                               |           |
| Ť                                                       | (String2)                             | ~                  | me Enter the device name                  |           |
| imizer                                                  | Add ontimizer                         |                    | ation Enter the string location           |           |
| String:1                                                | J                                     |                    | Cancel Ok                                 |           |
|                                                         |                                       |                    | SN:2102311XTGBTHB9017                     | 91        |
|                                                         |                                       | _                  | 21                                        | 9         |
| Add/Delete device                                       | Add/Delete de                         | evice 5            | Add/Delete device                         | 6         |
|                                                         |                                       |                    |                                           |           |
| SN:2102311XTGBTHB901883<br>Device Name:3                | SN:2102311XTGB1                       | HB901883           | SN:2102311UJTBTJ190003<br>Device Name:1-5 | 54        |
| String No.:1 Location:                                  | String No.:1 Loca                     | ation:             | String No.:1 Location:                    |           |
| Tips                                                    | Tips                                  |                    | Tips                                      |           |
| Confirm that the optimizer information is               | • • •                                 |                    | Optimizer search is completed. I          | Inable    |
| correctly configured and start the<br>optimizer search? | 0/5<br>Searching for optin            | mizers             | rapid shutdown?                           |           |
|                                                         | This should take about<br>Please wait | : 10 minutes.      |                                           | - 1       |
|                                                         |                                       |                    |                                           |           |
| Cancel OK                                               | Cancel                                |                    | No Yes                                    | n l       |
|                                                         |                                       |                    | 2                                         | J         |
|                                                         |                                       |                    | Add/Delete device                         | -9        |
| art PV safety box                                       | Smart PV safety box                   |                    | Smart PV safety box                       |           |
| •                                                       |                                       |                    |                                           |           |
|                                                         |                                       |                    |                                           |           |
| Select                                                  | Tips                                  | arch               | Rapid shutdown check                      | arc       |
| Is every PV module installed with                       | Rapid shutdown enable                 | d. Perform the     | Press the rapid shutdown button           | on the    |
| an optimizer                                            | rapid shutdown                        | check?             | safety box.<br>60s                        | _         |
|                                                         |                                       |                    |                                           |           |
|                                                         |                                       |                    |                                           |           |
| No Yes                                                  | No                                    | Yes                | Exit                                      |           |
|                                                         |                                       |                    |                                           |           |
| Add/Delete device                                       | Add/Delete d                          | levice             | < Add/Delete device                       | 12        |
|                                                         | +                                     |                    | ±                                         |           |
| art PV safety box                                       | Smart PV safety box                   |                    | Smart PV safety box                       |           |
| arch                                                    | Opt Tips                              | arch               | Opt Tips                                  | arc       |
|                                                         | Check                                 | A labor            | Drace the rapid obuildown kutter          |           |
| Checking                                                | Check succes                          | ueu                | release it.                               | igally in |
|                                                         |                                       |                    | 10 minutes after it exits rapid shu       | tdown.    |
|                                                         | Plant.                                |                    |                                           |           |
| -                                                       | NAVI                                  |                    | L IK                                      |           |

**NOTE** If multiple optimizers are not found, add all the optimizers and then start the

μhŋ

վիդ